## Use the <u>www.Anthem.com</u> Find a Doctor tool to search on-line for participating KeyCare PPO/National BlueCard PPO providers.

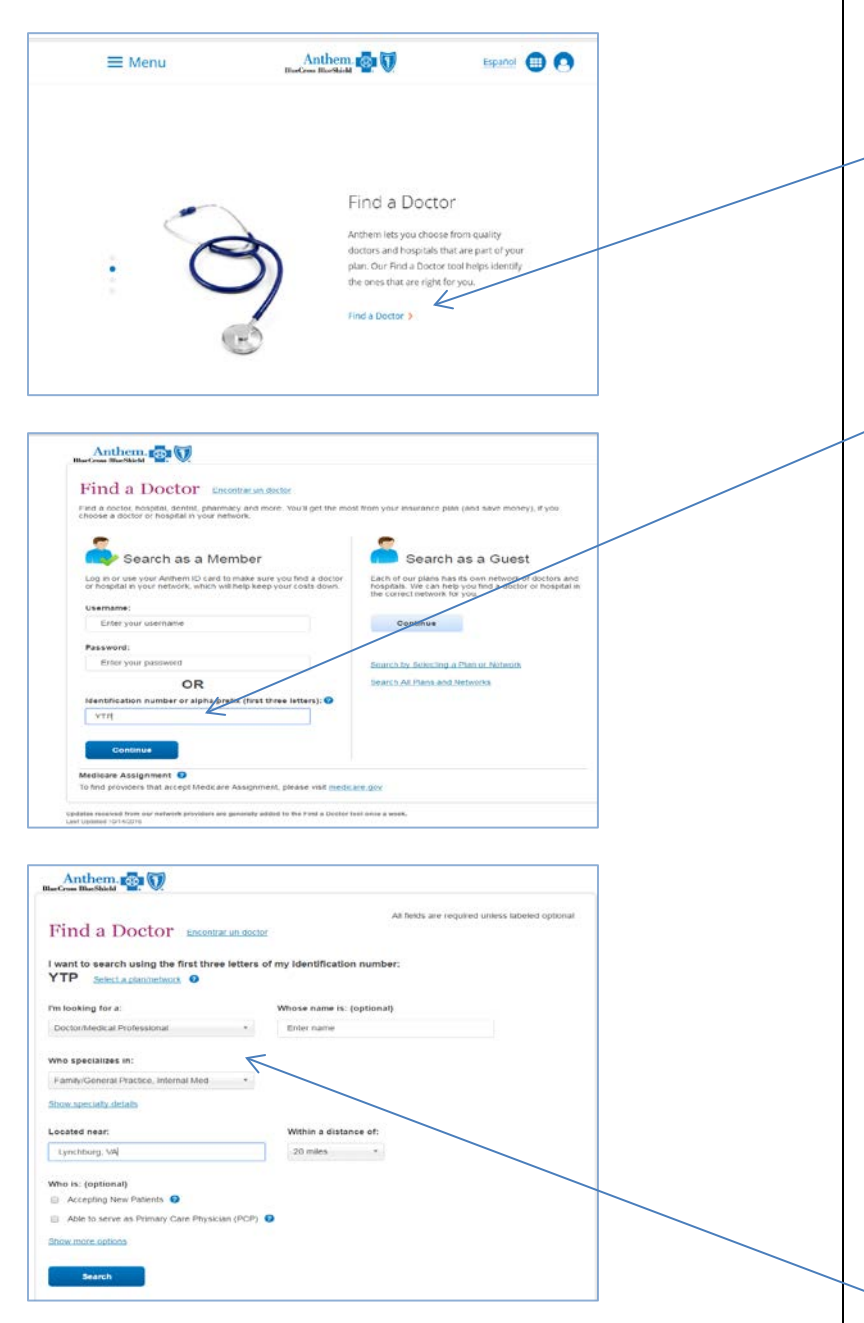

## Find a Doctor Tool

- .1. From the Anthem.com landing page scroll down the page until you are on the Find a Doctor screen. Click on the "Find a Doctor" icon.
- On the next screen (example shown here), the fastest way to find KC PPO providers is to use the Anthem ID card three letter alpha prefix code that will be listed on PPO plan Anthem ID cards. (The three letter Anthem ID# for the KeyCare PPO & National BlueCard PPO participating provider network is "YTP". By entering the "YTP" alpha prefix into the "FindaDoctor" search tool, the system will automatically only search for providers in the KeyCare PPO & National Bluecard PPO participating provider network.
- Input your search criteria, and then click the "search" icon for your results. You can then print or email a custom directory.